**REGIÃO AUTÓNOMA DOS AÇORES** 

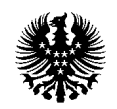

DIREÇÃO REGIONAL DAS PESCAS

## Guia de preenchimento do diário de pesca on-line

Com o intuito de orientar o pescador lúdico no preenchimento do diário de pesca on-line deixamos aqui algumas considerações, que podem ajudar a esclarecer potenciais dúvidas, nomeadamente:

 Depois de entrar no endereço <u>http://pescador.azores.gov.pt/</u> clique onde diz Registo de dados - <u>pesca lúdica</u> e de seguida clique em <u>perfil do pescador</u>.

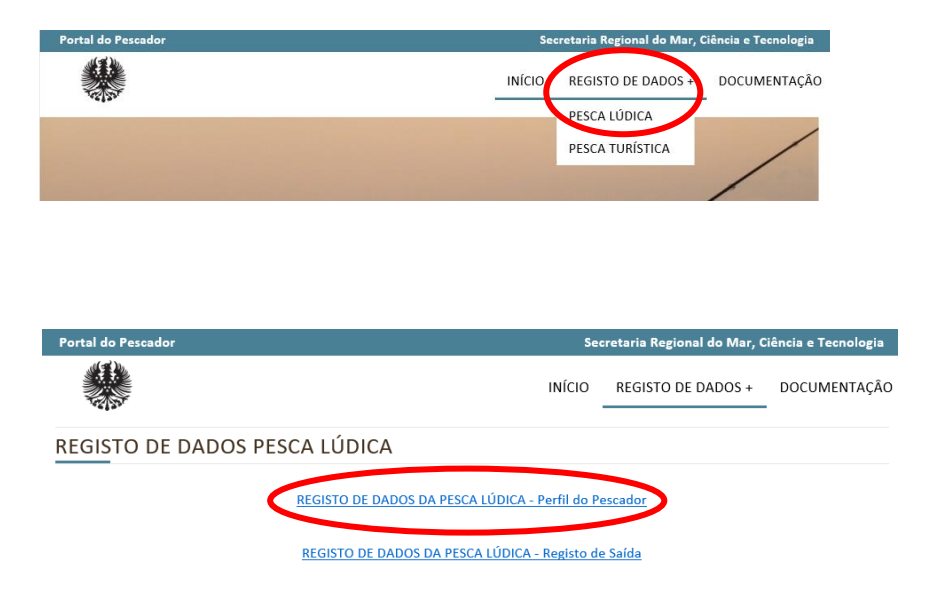

Cada pescador tem de se registar como novo utilizador (utilizador e palavra chave) e desta forma vai criar a sua área.

| <u>Manual d</u>                                                     | <u>o Utilizador</u>                                                                                                    |
|---------------------------------------------------------------------|----------------------------------------------------------------------------------------------------|
| Iniciar Sessão                                                      | Novo Utilizador                                                                                                    |
| Utilizador<br>Palavra-passe<br>Recuperar Password<br>Iniciar Sessão | Se não é utilizador GRA e esta for a primeira vez que<br>acede a este site, basta registar-se criando uma conta.<br>Com a sua conta pode criar e ver o seu histórico de<br>formulários.<br><u>Registar</u> |

De seguida preencha a informação pedida na página do **perfil do pescador** (que é preenchida uma única vez).

**REGIÃO AUTÓNOMA DOS AÇORES** 

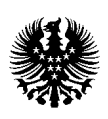

|                                                                                                | Formulário                                          |   |
|------------------------------------------------------------------------------------------------|-----------------------------------------------------|---|
| RE                                                                                             | GISTO DE DADOS DA PESCA LÚDICA - Perfil do Pescador |   |
| Nome:                                                                                          |                                                     |   |
| *Contacto telefónico:                                                                          |                                                     |   |
| *Nacionalidade: S                                                                              | elecione                                            | × |
| *Sexo:                                                                                         | masculing                                           |   |
| 0                                                                                              | feminino                                            |   |
| *Idade:                                                                                        |                                                     |   |
|                                                                                                | Residente                                           |   |
| ·Ilha: S                                                                                       | elecione                                            | ~ |
| *Freguesia:                                                                                    |                                                     |   |
| *Código postal:                                                                                |                                                     |   |
| *Estado civil: S                                                                               | elecione                                            | ~ |
| •Habilitações literárias: S                                                                    | elecione                                            | ~ |
| *Situação profissional: S                                                                      | slecione                                            | ~ |
| *Rendimento mensal líquido: S                                                                  | elecione                                            | ~ |
| •Qual a modalidade que mais S                                                                  | elecione                                            | ~ |
| praticou nos últimos 12 meses:                                                                 |                                                     |   |
| *Indique quantas saídas de pesca <u>S</u><br>fez para essa modalidade nos<br>últimos 12 meses: | elecione                                            | ~ |
| •Há quantos anos pratica essa<br>modalidade (exclua os anos em que                             |                                                     |   |
| nao praticouj:                                                                                 | Considera a nesca lúdica como                       |   |

 De seguida o pescador lúdico por cada saída de pesca deve entrar na sua área (com o seu utilizador e palavra chave) e abrir o seu <u>registo de saída</u> onde vai preencher a informação dessa saída de pesca.

| Portal do Pescador                                                                                                    | Secretaria Regional do Mar, Ciência e Tecnologia                                |                                                           |                                       |  |  |
|----------------------------------------------------------------------------------------------------|---------------------------------------------------------------------------------|-----------------------------------------------------------|---------------------------------------|--|--|
|                                                                                                    | INÍCIO                                                                          | REGISTO DE DADOS +                                        | DOCUMENTAÇÃO                          |  |  |
| REGISTO DE DADOS PESCA LÚDIO                                                                                                   | CA                                                                              |                                                           |                                       |  |  |
| REGISTO DE DADOS DA PESCA LÚDICA - Perfil do Pescador                                                                          |                                                                                 |                                                           |                                       |  |  |
| REGISTO DE DADOS DA PESCA LÚDICA - Registo de Salda                                                                            |                                                                                 |                                                           |                                       |  |  |
| Para efeitos do cumprimento com o disposto no Re<br>2016, relativo à proteção das pessoas singulares no<br>(RGPD), informa-se: | gulamento (EU) 2016/679 do Parlamento<br>que diz respeito ao tratamento de dado | o Europeu e do Conselho,<br>os pessoais e à livre circula | de 27 de abril de<br>ção desses dados |  |  |

3) O diário de pesca permite identificar a modalidade e o tipo de pesca que praticou nesse dia, mas também como se deslocou para o pesqueiro e gastos financeiros na saída de pesca de forma a revelar a importância económica que esta atividade tem.

| 🛞 🗏 Menu                                | Procure formulários                                 | <b>1</b> |  |  |
|-----------------------------------------|-----------------------------------------------------|----------|--|--|
|                                         |                                                     |          |  |  |
|                                         | Formulário                                          |          |  |  |
|                                         | REGISTO DE DADOS DA PESCA LÚDICA - Registo de Saída |          |  |  |
|                                         | -                                                   |          |  |  |
| Data                                    |                                                     |          |  |  |
| - Data.                                 | "Data:                                              |          |  |  |
| • Hora                                  | Ralaciana                                           | м        |  |  |
| Hora                                    | Selectore                                           | v        |  |  |
| Minuto                                  | Jane Gool                                           |          |  |  |
|                                         | Hora final                                          |          |  |  |
| Hora                                    | Selectore                                           | •        |  |  |
| Minuto                                  | Selecione                                           | •        |  |  |
|                                         | Meio de transporte utilizado                        |          |  |  |
|                                         | L Transportes públicos                              |          |  |  |
|                                         | LApe                                                |          |  |  |
|                                         | L Bicicleta                                         |          |  |  |
|                                         | L Mota                                              |          |  |  |
|                                         | Li Carro sozinho                                    |          |  |  |
|                                         | Li Carro acompanhado                                |          |  |  |
| Se carro acompanhado, nº<br>pescadores: |                                                     |          |  |  |
|                                         | Modalidade:                                         |          |  |  |
|                                         | Pesca submarina embarcada                           |          |  |  |
|                                         | Pesca submarina apeada                              |          |  |  |
|                                         | □Pesca à linha embarcada                            |          |  |  |
|                                         | □Pesca à linha de costa                             |          |  |  |
|                                         | Apanha                                              |          |  |  |
|                                         | Tipo de pesca à linha                               |          |  |  |
|                                         | □Pesca de fundo                                     |          |  |  |

 Para localizar onde ocorreu a pescaria clique onde diz <u>Definir Polígono</u> e vai-lhe aparecer o mapa dos Açores, em que do lado direito em baixo pode fazer zoom. Outros 2 ícones encontram-se do lado esquerdo da parte superior do mapa. O ícone "mão"

## **REGIÃO AUTÓNOMA DOS AÇORES**

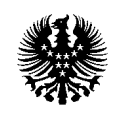

## DIREÇÃO REGIONAL DAS PESCAS

permite a deslocação no mapa e o outro ícone do lado direito da "mão" permite-lhe efetivamente identificar o local de pesca. Esta ferramenta permite-lhe por exemplo desenhar uma quadrícula (desenhe o polígono clicando 4 vezes, tendo em atenção que o polígono tem de estar efetivamente fechado) ou outra figura.

Se na mesma saída de pesca pescou em mais do que um local de pesca, logo abaixo do mapa do lado esquerdo encontra <u>adicionar</u> e clicando aí vai parecer um novo mapa onde poderá identificar o outro local de pesca.

| Local de Pesca:                                                                                                    |                                 |
|----------------------------------------------------------------------------------------------------|---------------------------------|
| Definir Poligono                                                                                                    |                                 |
| Adicionar                                                                                                    |                                 |
| Gastos na saída de pesca                                                                                                    |                                 |
| Tipo de Despesa Custos - €                                                                                                    |                                 |
| Restauração/Alimentação                                                                                                    |                                 |
| lsco/engodo                                                                                                    |                                 |
| *Local de Pesca:                                                                                                    |                                 |
| Coole<br>Law<br>Cadar Pagla                                                                                                    |                                 |
| Adicionar                                                                                                    |                                 |
| Gastos na saída de besca                                                                                                    |                                 |
| Outro:                                                                                                    |                                 |
| *Local de Pesca:                                                                                                    |                                 |
|                                                                                                    |                                 |
|                                                                                                    | Para adicionar uma segunda área |
|                                                                                                    |                                 |
| Google Entering and a second second s | de pesca (polígono) na mesma    |
| Limpar Guardar Posição                                                                                                    | viagem carregue em adicionar    |
|                                                                                                    | Viageni carregue en aucionar    |
| Attorn                                                                                                    |                                 |
| No campo nº de pescadores se a captura for exclusivar                                                                                                    | mente sua identifique o nº de   |
| pescadores como 1. No entanto se as capturas que vai re                                                                                                    | egistar é de vários pescadores  |
| identifique o número de pescadores que contribuíram pa                                                                                                    | ra as capturas identificadas.   |

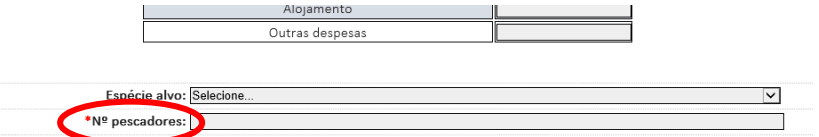

- 5) Para registar as capturas tem de identificar a espécie e o peso em kg, se possível identifique também o número, caso tenha libertado ao mar algum peixe dessa espécie identifique pelo menos o número.
- Para cada espécie tem em baixo à direita <u>adicionar</u> e clicando aí aparece-lhe uma nova linha para outra espécie.

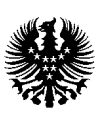

DIREÇÃO REGIONAL DAS PESCAS

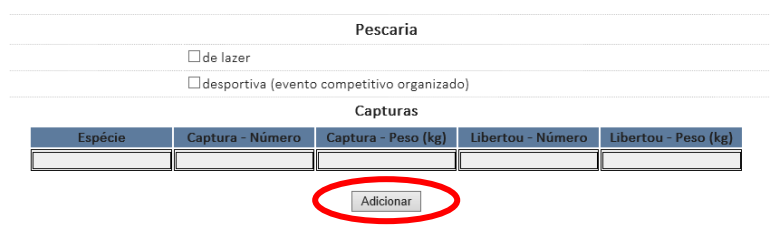

- 7) Caso não tenha capturado nada nesse dia deixe em branco o campo das <u>capturas</u>. Não se esqueça que ir à pesca e não capturar nada também faz parte da atividade de um pescador lúdico e se não reportarem as saídas sem capturas podem efetivamente enviesar as estimativas de capturas totais para determinada modalidade de pesca.
- 8) Em caso de duvidas na utilização do diário de pesca por favor envie um e-mail para hugo.mc.diogo@azores.gov.pt